## 2025 Rental Renewal - Cloudpermit Customer Bill Payment

Glendale Heights Community Development online Rental Licensing system payment process.

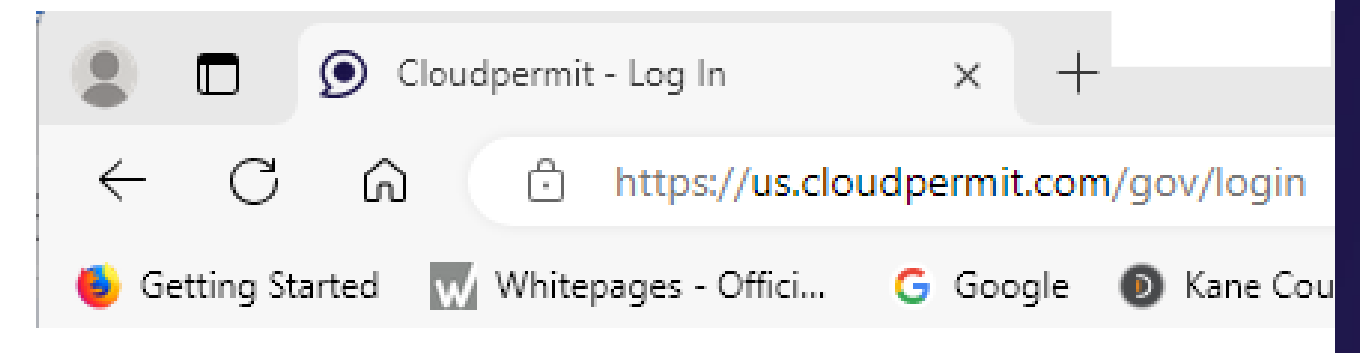

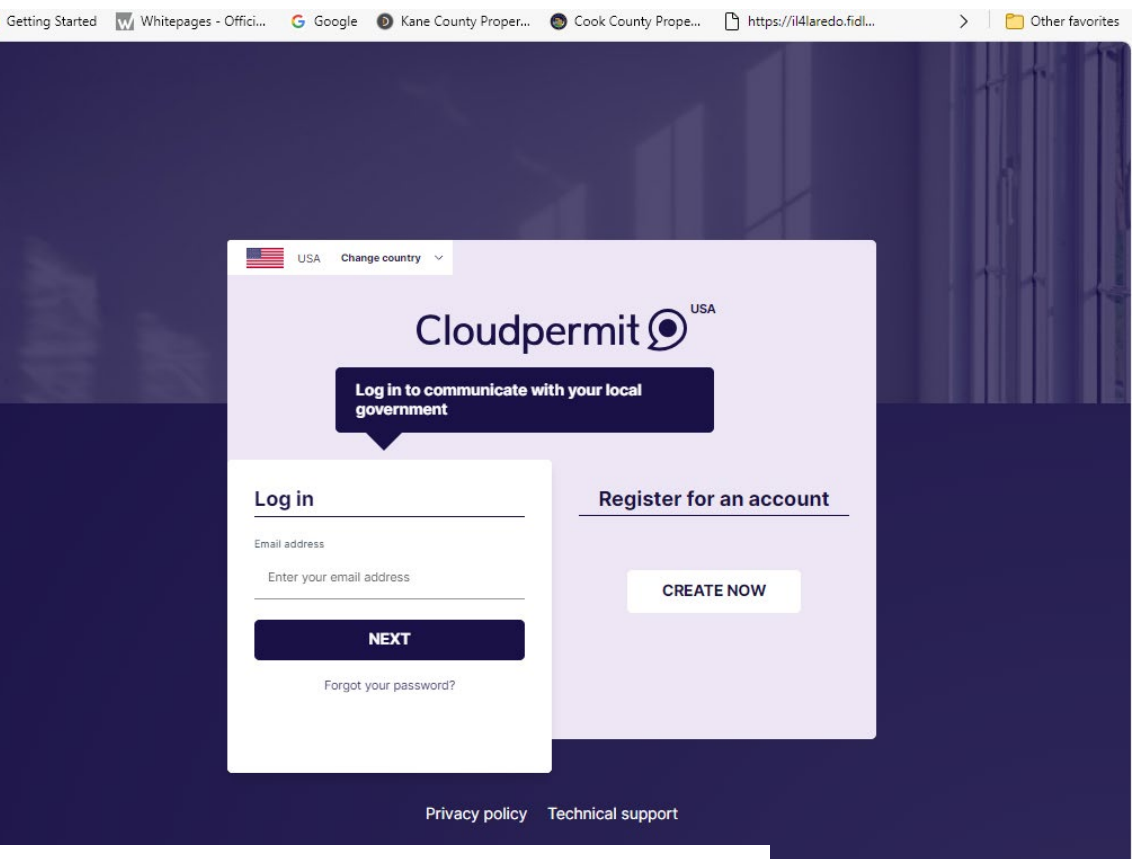

After approval of an application for licensing, customers will receive an email notification that the license fee is due.

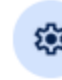

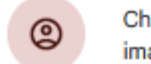

Change profile image

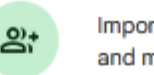

Import contacts and mail Get Gmail for mobile

F

| 🔲 🖕 Glendale Heights IL. | 1000 SPRUCE ST 1B: Workspace status is now Fee payment - Hi, The         | status of the application for 1000 SPRUCE ST 1B in Glendale Heights IL is now: Fee payment. Click th 🕥 4:23 PM |
|--------------------------|--------------------------------------------------------------------------|----------------------------------------------------------------------------------------------------|
| 🗌 🛧 Glendale Heights IL. | 1000 SPRUCE ST 1B: Workspace status is now Ready to issue - Hi, The st   |                                                                                                    |
| 🔲 ☆ Glendale Heights IL. | 1000 SPRUCE ST 1B: Payment due in Cloudpermit - Hi, The application in   |                                                                                                    |
| 🗌 👌 Glendale Heights IL. | 1000 SPRUCE ST 1B: Workspace status is now In review - Hi, The status of | Hi,                                                                                                    |
| 🗌 🚖 Glendale Heights IL. | 1000 SPRUCE ST 1B: Changes requested in Cloudpermit - Hi, Glendale H     | The status of the application for 1000 SPRUCE ST 1B in Glendale Heights IL is                                  |
| 🗌 🚖 Glendale Heights IL. | 1000 SPRUCE ST 1B: Workspace status is now In review - Hi, The status c  | now: Fee payment.                                                                                              |
| 🗌 🚖 Glendale Heights IL. | 1000 SPRUCE ST 1B: Workspace status is now Submitted - Hi, The status    | Click the application link below and you will be redirected to the application.                                |
| 🗌 🛧 Cloudpermit          | Complete your account registration - Hi, Welcome to Cloudpermit! You ar  | Open application                                                                                               |

The applicant will then be notified that the license requires payment by an automated email containing the link to "Open Application".

Please Note: This email has been sent from an address that is not monitored. Replies to this email will not be read or responded to. If you need assistance or wish to get in touch with Glendale Heights IL, Licensing, you can send them a message by logging into Cloudpermit or contacting them separately. Thank you.

Cloudpermit 🗩

If the button does not work, copy this link directly on to your browser.

## My dashboard

## Tasks and requests

| <b>Due payment</b><br>10/25/2024, 2:08 PM         | 1000 SPRUCE ST 1B<br>Permit bill | Requested by<br>Tom Bialas                                                                               | >    |
|---------------------------------------------------|----------------------------------|----------------------------------------------------------------------------------------------------|------|
| Workspaces (1)<br>Modify selections to narrow dow | vn the Workspace results. No     | Upon signing into the account, the applicant will see there is a task in the "Task and Requests" section |      |
| Search                                            |                                  | of the "My Dashboard". Clicking                                                                          |      |
| Q Type and search<br>Quick search EDIT            |                                  | the arrow to the right will open <pre>Permit expiry </pre>                                               |      |
|                                                   | PERMITS                          | WAITING FOR PAYMENT     I     DRAFT APPLICATIONS     I     EMPTY                                         |      |
| Results (1)                                       |                                  | Мар                                                                                                    | .ist |
|                                                   | •                                | es p A B A B A B A B A B A B A B A B A B A                                                               | '    |

In the Workspace, the "Fees & Payments" section will allow the customer to "Pay Online". Upon selecting that process, the customer will be redirected to the secure "Converge" payment website.

| FEES & PAYMENTS                     |                                                                                                    |          | Total           | due <b>\$200.00</b> Close ^ |
|-------------------------------------|----------------------------------------------------------------------------------------------------|----------|-----------------|-----------------------------|
| Checks or online payment receipts m | ust be attached to mail in, drop box or counter drop off submissions. Do not send cash in the mail. |          |                 |                             |
| UNPAID (1)                          |                                                                                                    |          |                 |                             |
| License bill                        |                                                                                                    |          | Glendale Height | ts Licensing Fees - DRAFT   |
| Item                                | Notes                                                                                               | Quantity | Unit Uni        | it price Item total         |
| Rental License(Condominium) Fee     | 2025 Renewal                                                                                        | 1.0      | 200             | \$200.00                    |
|                                     |                                                                                                    |          | BILL TOTAL      | \$200.00                    |
|                                     |                                                                                                    |          | TOTAL DUE       | \$200.90                    |
| Payer: Ditimus Too (Applicant, Prop | erty owner)                                                                                         | (        | DOWNLOAD INVOIC | E PAY ONLINE 🗸              |
|                                     |                                                                                                    |          |                 |                             |

The "Fees & Payments" section in the Workspace will change from "Pay on Line" to "Paid Online" once the Converge payment is completed. Cloudpermit will then send an email notification that the fee is paid and that email will have the issued Rental License for the property included.

|                    | FEES & PAYMENTS                     |                                                      |                                                  |                    | Total due \$200           | 0.00 Close ^    |
|--------------------|-------------------------------------|------------------------------------------------------|--------------------------------------------------|--------------------|---------------------------|-----------------|
|                    | Checks or online payment receipts m | ust be attached to mail in, drop box or counter drop | off submissions. Do not send cash in the mail.   |                    |                           |                 |
|                    | UNPAID (1)                          |                                                      |                                                  |                    |                           |                 |
|                    | License bill                        |                                                      |                                                  |                    | Glendale Heights Licensir | ng Fees - DRAFT |
|                    | Item                                | Notes                                                |                                                  | Quantity           | Unit Unit price           | Item total      |
|                    | Rental License(Condominium) Fee     | 2025 Renewal                                         |                                                  | 1.0                | 200                       | \$200.00        |
|                    |                                     |                                                      | -                                                |                    | BILL TOTAL                | \$200.00        |
|                    |                                     |                                                      |                                                  |                    | TOTAL DUE                 | \$200.00        |
|                    | Payer: Ditimus Too (Applicant, Prop | perty owner)                                         |                                                  | (                  |                           |                 |
| No Ren<br>will hav | tal License d<br>e a printable      | ocument will be<br>e copy emailed, a                 | mailed by Com Dev a<br>is well as the ability to | is the c<br>o exam | ustomer<br>ine the        |                 |

Cloudpermit license record at any time by signing into their account.

Online Payment is recommended to quickly complete the process. If not paying online, the customer must have an account and application created to pay for Cloudpermit to create and issue the license. Payment at the counter, over the phone or by mail will not be accepted until the account and application is in the system.

| FEES & PAYMENTS                                                                                                    |          |             | Total due \$200  | 0.00 Close ^   |
|----------------------------------------------------------------------------------------------------|----------|-------------|------------------|----------------|
| Checks or online payment receipts must be attached to mail in, drop box or counter drop off submissions. Do not send cash in the mail. |          |             |                  |                |
| UNPAID (1)                                                                                                    |          |             |                  |                |
| License bill                                                                                                    |          | Glendale    | Heights Licensin | g Fees - DRAFT |
| Item Notes                                                                                                    | Quantity | Unit        | Unit price       | Item total     |
| Rental License(Condominium) Fee 2025 Renewal                                                                                           | 1.0      | 2           | 200              | \$200.00       |
|                                                                                                    |          | BILL TOT    | AL               | \$200.00       |
|                                                                                                    |          | TOTAL D     | UE               | \$200.00       |
| Payer: Ditimus Too (Applicant, Property owner)                                                                                         | (        | DOWNLOAD IN |                  | Y ONLINE 🗸     |

|                                                                                | A non-online p<br>check or credit<br>method in Clo<br>Applicants del | payment will re<br>t card payment<br>udpermit.<br>aving the subm | quire staff to pr<br>s and documer | rocess cas<br>It the pays<br>ment proc | h,<br>ment |                        |                 |
|--------------------------------------------------------------------------------|----------------------------------------------------------------------|------------------------------------------------------------------|------------------------------------|----------------------------------------|------------|------------------------|-----------------|
| FEES & PAYMENTS<br>Checks or online paymer<br>ADD LICENSE BILL +<br>JNPAID (1) | beyond the du                                                        | Top box or counter drop off submissions.                         | Subject to late f                  | ees.                                   |            | Total due <b>\$200</b> | 0.00 Close ^    |
| License bill                                                                   |                                                                      |                                                                  |                                    |                                        | Glendale I | Heights Licensin       | ig Fees - DRAFT |
| Item                                                                           | Notes                                                                |                                                                  |                                    | Quantity                               | Unit       | Unit price             | Item total      |
| Rental License(Condo                                                           | minium) Fee 2025 Renewal                                             |                                                                  |                                    | 1.0                                    | 2          | 200                    | \$200.00        |
|                                                                                |                                                                      |                                                                  |                                    |                                        | BILL TOT   | AL                     | \$200.00        |
|                                                                                |                                                                      |                                                                  |                                    |                                        | TOTAL DU   |                        | \$200.00        |
| Invoice #                                                                      | Payer: Ditimus Too (Applica                                          | nt, Property owner)                                              |                                    | DOWNLOAD INVOICE                       |            | ILL K                  | T AS PAID 🗸     |

| FEES & PAYMENTS Checks or online payment receipts must be attached t ADD LICENSE BILL + ADD ADDITIONAL BILL UNPAID (1) License bill | Payment information         Payer name in receipt *       Date of pay         Ditimus Too (Applicant, ~       10/28/         Payment method *       Select payment method ~         Select payment method       Cash | /ment<br>2024 ∰                                                                        | ×               | Total due \$200.00 Close A |
|----------------------------------------------------------------------------------------------------|----------------------------------------------------------------------------------------------------|----------------------------------------------------------------------------------------|-----------------|----------------------------|
| Item Notes Rental License(Condominium) Fee 2025 Renewal                                                                             | Check<br>Credit card<br>Debit<br>E-transfer                                                                                                    | Payment information Payer name in receipt * Ditimus Too (Applicant, ~ Payment method * | Date of payment | i                          |
| Once paid, non-on<br>require the "Fees &<br>section in the Com<br>Workspace for the<br>changed to "Paid".                           | line payments wi<br>& Payments"<br>Dev staff<br>property to be                                                                                                    | Check ~<br>dditional information<br>Check #4321                                        |                 |                            |

CANCEL

|          |                                                                                                    |                                                                                                    |                                                                                                    |                                  |                                                       | Close 🔺                                            |                                                                                 |            |                             |
|----------|----------------------------------------------------------------------------------------------------|----------------------------------------------------------------------------------------------------|----------------------------------------------------------------------------------------------------|----------------------------------|-------------------------------------------------------|----------------------------------------------------|---------------------------------------------------------------------------------|------------|-----------------------------|
| Checks o | r online payment receipts must be attached t                                                         | o mail in, drop box or counter drop off submissions. Do not send cash in the ma                                                                                                    | il.                                                                                                    |                                  |                                                       |                                                    |                                                                                 |            |                             |
| PAID (1) |                                                                                                    |                                                                                                    |                                                                                                    |                                  |                                                       |                                                    |                                                                                 |            |                             |
| Licens   | e bill                                                                                               |                                                                                                    | Marked as paid on 10/28/2024, 9:2                                                                              | 1 AM Glendale H                  | Heights Licensing                                     | J Fees - DRAFT                                     |                                                                                 |            |                             |
| Item     | Notes                                                                                                |                                                                                                    | Quantity                                                                                                    | Unit                             | Unit price                                            | Item total                                         |                                                                                 |            |                             |
| Rental   | License(Condominium) Fee 2025 Renewal                                                                |                                                                                                    | 1.0                                                                                                    | 2                                | 00                                                    | \$200.00                                           |                                                                                 |            |                             |
|          |                                                                                                    |                                                                                                    |                                                                                                    | BILL TOTA                        | AL                                                    | \$200.00                                           |                                                                                 |            |                             |
|          |                                                                                                    |                                                                                                    |                                                                                                    | TOTAL PA                         | ID                                                    | \$200.00                                           |                                                                                 |            |                             |
| Invoice  | # Paver: Ditimus                                                                                     | Too Date of payment: 10/28/2024                                                                                                    | DOV                                                                                                    |                                  |                                                       | AD RECEIPT                                         |                                                                                 |            |                             |
|          |                                                                                                    |                                                                                                    |                                                                                                    |                                  |                                                       |                                                    |                                                                                 |            |                             |
|          |                                                                                                    |                                                                                                    |                                                                                                    |                                  |                                                       |                                                    |                                                                                 |            |                             |
|          | Upon<br>🔉 🔐 the cu                                                                                   | staff setting the bill as<br>stomer an email indica                                                                                                    | paid Cloudp<br>ting the lice                                                                                   | ermi <sup>.</sup><br>nse i       | t will<br>s issu                                      | sent<br>ied.                                       | l tor                                                                           |            |                             |
|          | Cu<br>int<br>Cu<br>int<br>Cu<br>Cu<br>Cu<br>Cu<br>Cu<br>Cu<br>Cu<br>Cu<br>Cu<br>Cu<br>Cu<br>Cu<br>Cu | staff setting the bill as<br>stomer an email indica                                                                                                    | paid Cloudp<br>ting the lice                                                                                   | ermi <sup>.</sup><br>nse i       | t will<br>s issu                                      | sent<br>ied.                                       | I tor                                                                           | L F        | 9:21 AM                     |
|          | Cu<br>int<br>Cu<br>the cu<br>the cu<br>cu<br>the cu                                                  | staff setting the bill as<br>stomer an email indica<br>1000 SPRUCE ST 1B: Your license has been issued in Cloudpe<br>L-2024-18.pdf (+)<br>1000 SPRUCE ST 1B: Workspace status is now Fee payment - Hi, 1                                                                   | paid Cloudp<br>ting the lice<br>rmit - Hi, A licence has been issued                                           | ermi<br>nse i<br>d for your appl | t will<br>s issu                                      | sent<br>ied.<br>O SPRUCE ST 1B                     | I for<br>in Glendale Heights I<br>w: Fee payment. Clic                          | L F        | <b>9:21 AM</b><br>Oct 25    |
|          | Cu Upon<br>Cu the cu<br>the cu<br>Cu int the cu                                                      | staff setting the bill as<br>stomer an email indica<br>1000 SPRUCE ST 1B: Your license has been issued in Cloudpe<br>L-2024-18.pdf (1)<br>1000 SPRUCE ST 1B: Workspace status is now Fee payment - Hi, 1<br>1000 SPRUCE ST 1B: Workspace status is now Ready to issue - Hi | paid Cloudp<br>ting the lice<br>ermit - Hi, A licence has been issued<br>The status of the application for 100 | ermi<br>nse i<br>d for your appl | t will<br>s issu<br>ication at 1000<br>1B in Glendale | Sent<br>ied.<br>O SPRUCE ST 18<br>Heights IL is no | I for<br>in Glendale Heights I<br>w: Fee payment. Clic<br>ow: Ready to issue. ( | LF<br>kt C | 9:21 AM<br>Oct 25<br>Oct 25 |

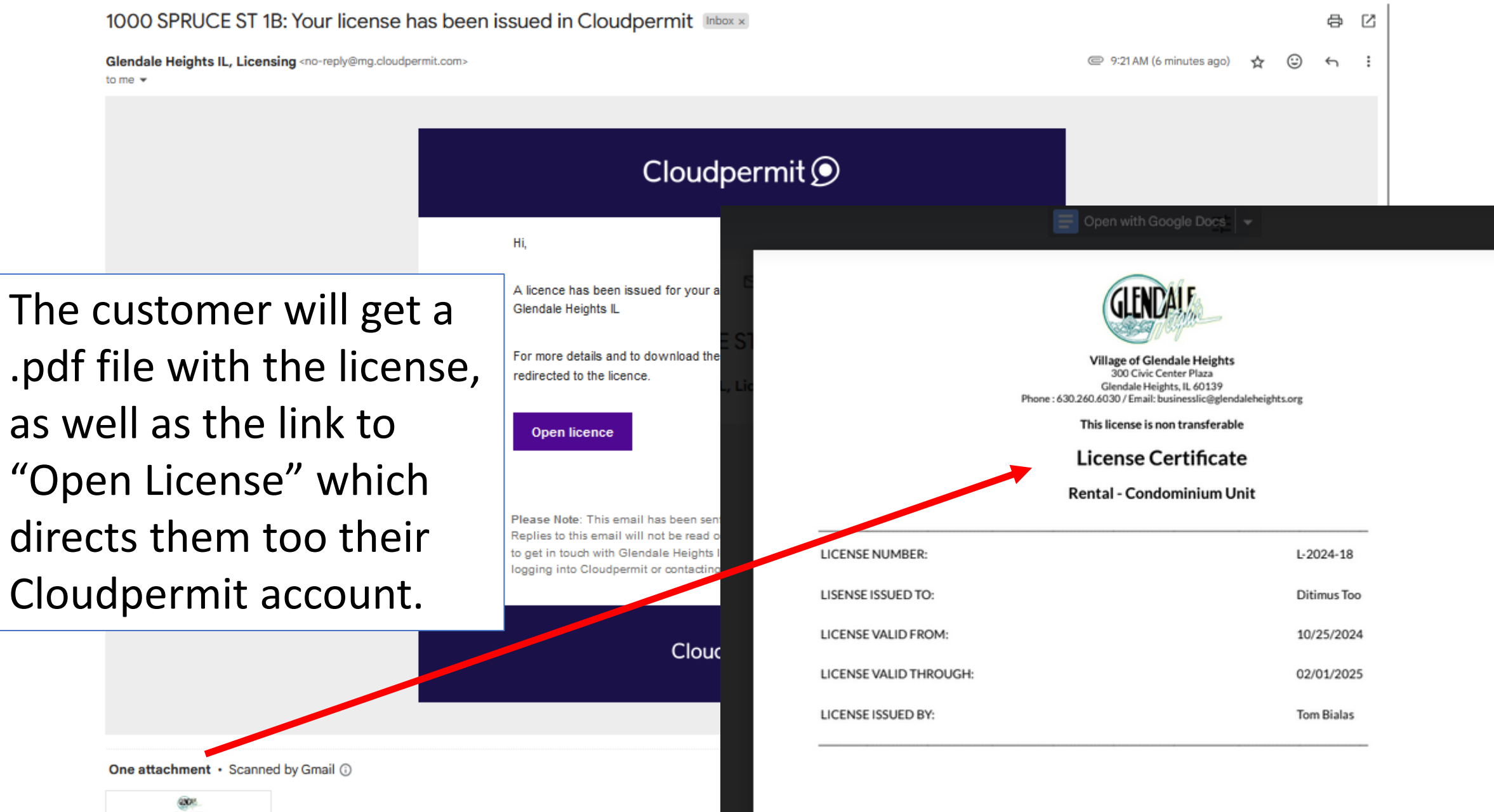

Construction of the second second sec

| Cloud | dpermit 🗩                                                                           |                             |                             |                                       | ⑦ Support Q Message                        | s 🛕 Ditimus Too 🗸 |
|-------|-------------------------------------------------------------------------------------|-----------------------------|-----------------------------|---------------------------------------|--------------------------------------------|-------------------|
| ск то | DASHBOARD   🏠 / L-2024-18                                                           |                             |                             |                                       | RE                                         |                   |
|       | Rental - Condominium Unit<br>1000 SPRUCE ST 1B<br>Ditimus Too<br>DOWNLOAD LICENSE 🛓 | , Glendale Heights IL       |                             |                                       |                                            |                   |
|       | License status<br>Issued                                                            | License number<br>L-2024-18 | PIN<br>05032110260000       | Category<br>Rental - Condominium Unit | Date issued<br>10/28/2024<br>by Tom Bialas | Upon viewing      |
|       | Issued to<br>Ditimus Too                                                            | Valid from<br>10/25/2024    | Expiration Date<br>2/1/2025 |                                       |                                            | the property,     |
|       | INSPECTIONS                                                                         |                             |                             |                                       | Cic                                        | will see the      |
|       | L-2024-18<br>No inspections                                                         |                             |                             | Licensing (Renewal)                   |                                            | record            |
|       |                                                                                     |                             |                             |                                       |                                            |                   |
|       |                                                                                     |                             |                             | Status                                | Clo                                        | ise ^             |
|       | L-2024-18                                                                           | 2/1/2025                    | Tation                      | ISSUED                                |                                            |                   |
|       |                                                                                     |                             |                             |                                       |                                            |                   |

BA

The property rental licensing record in Cloudpermit will reflect that the license is issued.

| Quick search EDIT                                                                                                    |                                                                                                    |         |                                                                    |
|----------------------------------------------------------------------------------------------------|----------------------------------------------------------------------------------------------------|---------|--------------------------------------------------------------------|
| NEW APPLICATIONS 6 IN F                                                                                              | EVIEW 5 ASSIGNE                                                                                                    | D TO ME | 2                                                                  |
| esults (168)                                                                                                    |                                                                                                    |         |                                                                    |
|                                                                                                    |                                                                                                    |         |                                                                    |
| 1000 SPRUCE ST 1B<br>Glendale Heights IL, Illinois<br>Rental - Condominium Unit - Single Family Rental<br>Licensing) | 260 CIVIC CENTER PLAZA<br>Glendale Heights IL, Illinois<br>Rental - Single Family Dwelling - Single Family<br>Rental (Licensing) | /       | 333 E FULLEF<br>Glendale Heig<br>Rental - Single<br>Rental (Licens |
| Applicant Ditimus Too<br>Dwner Ditimus Too<br>Assigned to Tom Bialas<br>Jpdated 40 minutes ago                       | ApplicantDitimus DogOwnerJennifer HopwoodAssigned toTom BialasUpdated 2 weeks ago                                                |         | Applicant<br>Owner<br>Assigned to<br>Updated 2 week                |
| SSUED Q                                                                                                    | ISSUED<br>L-2024-17                                                                                                    | ୟ       | ISSUED<br>L-2024-16                                                |
| OPEN WORKSPACE                                                                                                    | OPEN WORKSPACE                                                                                                    |         |                                                                    |
| 300 CIVIC CENTER PLAZA<br>Glendale Heights IL, Illinois                                                              | 264 PADDOCK CIR<br>Glendale Heights IL, Illinois                                                                                 |         | 365 PAYSON<br>Glendale Heig                                        |

Those properties requiring an inspection in the rental license year will need to contact Community Development to schedule the appointment.